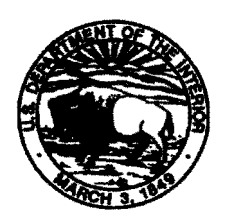

To:

United States Department of the Interior BUREAU OF INDIAN AFFAIRS NATIONAL INTERAGENCY FIRE CENTER 3833 South Development Avenue Boise, Idaho 83705-5354

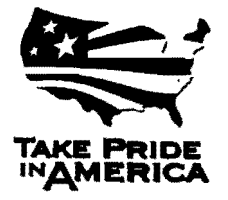

June 5, 2013

Memorandum

All Regional Directors, All Regions Attention: Forestry/Fire Management

From: Director, Branch of Wildland Fire Management

Subject: Bureau of Indian Affairs Fuels Treatment Effectiveness Final Guidance

From 2001 through 2012, the Bureau of Indian Affairs (BIA) has accomplished over a million acres of Hazardous Fuels Reduction (HFR) treatments. However, the effects of the hazardous fuels treatment program in reducing wildfire impacts have not been adequately documented. By reporting fuels treatment effectiveness, the BIA and the Interagency community will have data to show how fuels treatments contribute to modifying fire behavior, aid in wildfire management, and may reduce wildfire costs or negative impacts.

This message updates the September 25, 2012 BIA Fuels Treatment Effectiveness Interim Guidance and serves as a reminder of the importance of documenting interactions of wildfires and fuels treatments. An online tool, Fuels Treatment Effectiveness Monitoring (FTEM), has been developed to assist all of the Department of Interior (DOI) Bureaus and the Forest Service in documenting HFR treatment effectiveness and provides a single, interagency, national source to document the interaction of wildfires and fuels treatments. This system provides a simple and easy way for users to enter information about fire weather, fuels, and supporting documentation (e.g., photos, maps) inside and outside treated areas for comparison. This data will be available for use at various levels of the DOI Bureaus and the Forest Service to:

- Answer congressional and Office of Management and Budget (OMB) questions about the effectiveness of the HFR program.
- Establish baseline data to use when making future HFR program decisions.
- Document what we have learned from wildfire events to adjust future HFR treatment prescriptions.
- Verify whether HFR treatments have changed fire behavior.
- Share documentation with Tribal Councils, the Tribal public, and congressional representatives to demonstrate HFR program success.
- Positively impact future budget allocations.

Instructions for accessing the system are found in the attached User Guide for Fuel Treatment Effectiveness v5.1. The FTEM information is intended to supplement the National Fire Plan Reporting and Operating System (NFPORS) and Wildland Fire Management Information (WFMI) Fire Reporting data. Within the FTEM tool, all corresponding Project and Treatment data must be consistent with NFPORS and wildfire information must be consistent with the data recorded in the WFMI system. Wildfire/fuels treatment interactions must be reported in FTEM within 90 days of a wildfire intersecting a fuels treatment.

The FTEM data will be a primary source for the Healthy Forests Restoration Act (HFRA) 5 Year Monitoring Report, a joint effort between the Department of Interior and the USDA Forest Service. The HFRA 5 Year Monitoring Report addresses the question of HFR treatments meeting the objectives they were designed to achieve. Therefore, regions will ensure that, at a minimum, all wildfires in the last five years (2008-2012) that have intersected with fuels treatments be reported in the FTEM online system. However, if units would like to include earlier wildfire / fuels treatment intersections, wildfires can be added back to 2003. Regional Fire Ecologists have received direction to assist Agencies and Tribes in updating the FTEM database with past wildfires.

For questions related to the FTEM system, contact William Grauel, National Fire Ecologist, at 208-387-5234, or Kim Kelly Fire Ecologist, Northwest Region, at 503-231-2115.

Attachments

# **User Guide for Fuel Treatment Effectiveness**

System Version 2.0; User Guide Version 5.1

DRAFT -- August 27, 2012 -- DRAFT

#### Adopted by:

Interagency Fuels Management Committee

## **About Fuels Treatment Effectiveness**

The impacts of the hazardous fuels treatment program in reducing with the impacts has have not been sufficiently demonstrated to satisfy Congress, OMB, and the public. Demonstration of fuels treatment effectiveness is desired to improve the hazardous fuels reduction program and maintain current and future funding levels. The Fuels Treatment Effectiveness Monitoring (FTEM) system is intended to identify the extent which hazardous fuels treatments are affecting the wildland fire environment.

The FTEM system is designed to collect information about when and how fuel treatment activities contribute to mitigating wildfire behavior and maist in managing wildfires. The system will provide reportable data that demonstrates the importance of as well as the need for the Hazardous Fuels Reduction (HFR) program and will document wildfire and fuel treatment interactions.

The purpose of FIEM is to have an interagency, web-based hub to document the occurrence of wildfire and fuels treatment interactions. The system provides a simple and easy way for users to enter information about mitigation efforts fire weather, fuels, and supporting documentation (e.g., photos, maps) inside and outside of fuel treatment areas. This data can then be used for comparison at various levels of the DOI Bureaus and the USDA Forest Service to answer fuels treatment questions, including answering congressional and OMB requests as to the benefits of the multi-million dollar HFR program.

The objective of this data collection system is to provide a central location where documentation can be provided by on-the ground personnel that describe the effect of fuel treatments on wildfire behavior. It will further provide the ability for fire managers to roll up this data into a single report that shows cumulatively the impacts of the HFR program across agency and interagency boundaries.

Field personnel from the local unit will fill out an online form for each wildfire that intersects with a HFR treatment based on department/bureau policy:

USDA Forest Service (Interim Directive 5140-2012-1):

FTEM User Guide

Page 1 of 35

- Complete a fuel treatment effectiveness assessment on all wildfires which start in or burn into a fuel treatment area that has been completed within the last 10 years (within last 3 years in the Southern Region and other areas designated by regional foresters).
- All fuel treatment effectiveness assessment reports must be submitted within 90 days of control of the fire.

DOI:

- Complete a fuel treatment effectiveness assessment on all wildfires which start in or burn into a fuel treatment area that has been completed and reported accomplishment acres in NFPORS from fiscal year (FY) 2003 to present. It is important that, when filling out this form online, that all corresponding Project and Treatment data is consistent with NFPORS.
- All fuel treatment effectiveness assessment reports must be submitted within 90 days of the wildfire burning into the treatment area.

The reporting form and database is intended to supplement the treatment data found in either the National Fire Plan Reporting and Operating System (NFPORS) or Forest Service ACtivity Tracking System (FACTs) and wildfire reporting systems, and will apply whenever a wildfire spreads into, or starts within a treatment.

This user guide will assist the user to access and enter the uppropriate information into the online FTE form.

FTEM User Guide

Page 2 of 35

## **Getting Started**

### First Time Users:

#### **Creating an eAuthentication Account**

To use the FTEM system you must obtain a US Department of Agriculture eAuthentication account.

- Forest Service employees should already have eAuthentication account.
- DOI and tribal members go to Appendix A to create an eAuthentication account.

#### **Requesting Access to the FTEM system**

First time users to the FTEM system needs to be granted access on the system administrator.

• All first time users – to gain access to the FTEM system please follow the instruction described in Step 3 of Appendix A.

### Logging Into the FTEM System

After an individual has completed the e-Authentication process and have been granted permission to use the FTEM system they may now log into the system.

1. Connect to the F.A.M. Portal.

www.fireportala.da.gov

- 2. Enter your eAuthentication account information
  - Select 'Continue'
    - Log in using the inser ID' and 'pessword' you established.

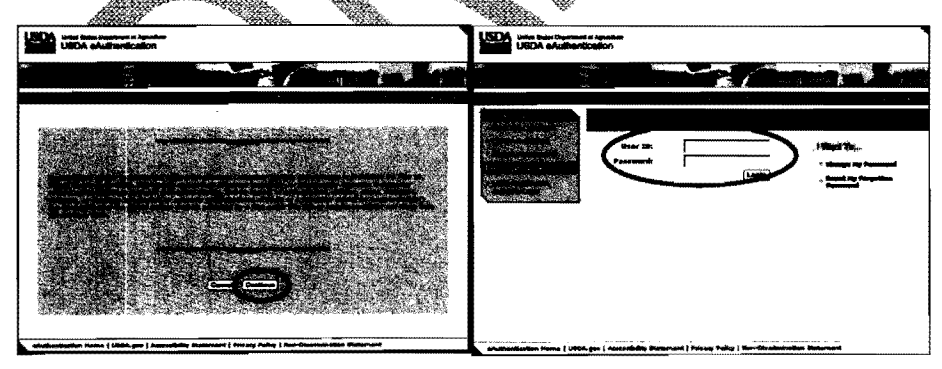

#### 3. Select the FTEM System

 Select the Fuel Treatment Effectiveness (FTEM) to get into the system from F.A.M. Portal:

FTEM User Guide

Page 3 of 35

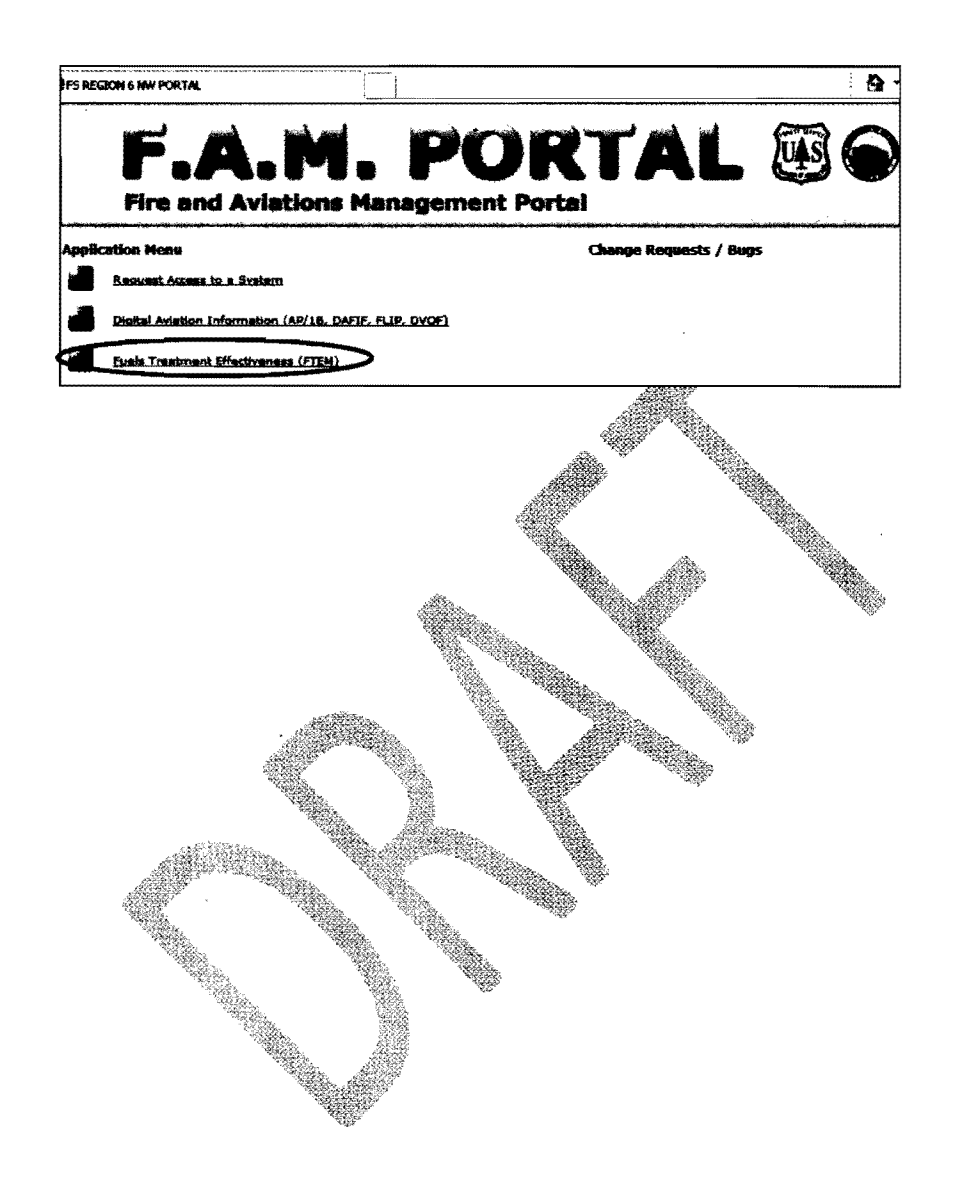

FTEM User Guide

Page 4 of 35

## **User Privileges**

The FTEM system has been setup with three levels of user privileges.

- User This is the most common system user with privileges targeting the field level. These privileges allow the following:
  - 1. To enter records
  - 2. To edit/update records that the User created
  - 3. To replicate a record that the User or others have created
- Regional This is the next level up from the User privileges and is targeted for Regional or Area level users. These privileges allow the following:
  - 1. All of the privileges a User level person
  - 2. Can edit, replicate, or delete any record in their Region/Area
- National This is the highest level and is targeted for Agency leads. These privileges allow the following:
  - 1. All of the privileges of a User and Regional level person
  - 2. Can edit, replicate, or delete any resurd in their Agency

FTEM User Guide

## **Entering Data**

### Getting Started - Selecting your geographic area

The geographic area is the area where you want to enter data for a fuel treatment that was burned by a wildfire or where you want to go to edit existing records (Editing of existing records is limited by user privileges).

The following screen is then displayed:

| and the set of model of the set of the set o |
|----------------------------------------------------------------------------------------------------|
| Account to the FTEM System                                                                                                    |
| uest FTSH<br>a effectiveness of our fupl treatment activities or a direct measure of our societies in protecting the guidet, from whithin, or reducing the laws of abuctures and invastments, and in<br>cumenting the need to continue with our integrated regetation management program.                                                                                                    |
| e objective of this data collection tool is to provide documentation of the effectiveness of fuel treatments on elfidite behavior or effects. Fill put the form for such skilles that intersects with a Hazardous<br>els Reduction bestment) or eas used to help control the uktilies) based on department/turesu policy:                                                                                                    |
| 80A Forest Berna (Linkon Dendres 5140-2012-1)) <ul> <li>Competence (Linkon Dendres 5140-2012-1))</li> <li>Competence of the Linkon exception of other uses completed within the last 10 years (within last 3 years in the Section Region and other uses charapted to regional advice strengthst and the last 10 years (within last 3 years in the Section Region and other uses charapted to regional advice strengthst and the section Section Region and other uses charapted to the section Region and other uses charapted to the section Section Region and other uses charapted to the section Region and other uses charapted to the section Region advices and use charapted to the section Region advices and the section Region Region Region advices and the section Region Regio</li></ul>      |
| OU<br>- Complete a fuel bestment effectiveness assessment on all alloffres which start in an burn into a fuel insofenant and bus basen completed and reported scenarofischmat area in NFDRE from<br>faced year (NY) 2003 to present. It is important that, when Allong but this form white, this ensurement project and the accessing the start of an Alloff burning that the basen normalised and NFDRE.<br>• All fuel burning factor series and magnetized must be automatical within 50 days of the Alloff burning that the baselmant and                                                                                                    |
| is form is relanded to supplement FACTB/WPORS data, so please leave that all corresponding project and Treatmant data is consistent with FACTS or RFPORS.<br>Hat Service additional requirement - 1/ the wildfire impacts more than one treatment unit, all treatment units that ears a Rectad must be entered into the FTEM system.                                                                                                    |
| uare select                                                                                                    |
| Agentey: [F& N] *                                                                                                    |
|                                                                                                    |
| μομ. Υ ·                                                                                                    |
| Subuniti Mada Range Y • FB & BLK Oregon only                                                                                                    |
| NART                                                                                                    |
|                                                                                                    |
|                                                                                                    |

1<sup>st</sup> select the Agency that is reporting the FTE information.

| lease select       |                 |                |   |
|--------------------|-----------------|----------------|---|
| Agency: FS         | •               |                |   |
| Region/Area: R3    |                 | ۲              | * |
| Unit: Gila         | 2               | * *            |   |
| Subunit: Black Ran | ge 🗙 * - FS & B | LM Oregon only |   |
| NEYT               | ר               |                |   |

FTEM User Guide

Page 6 of 35

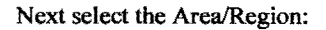

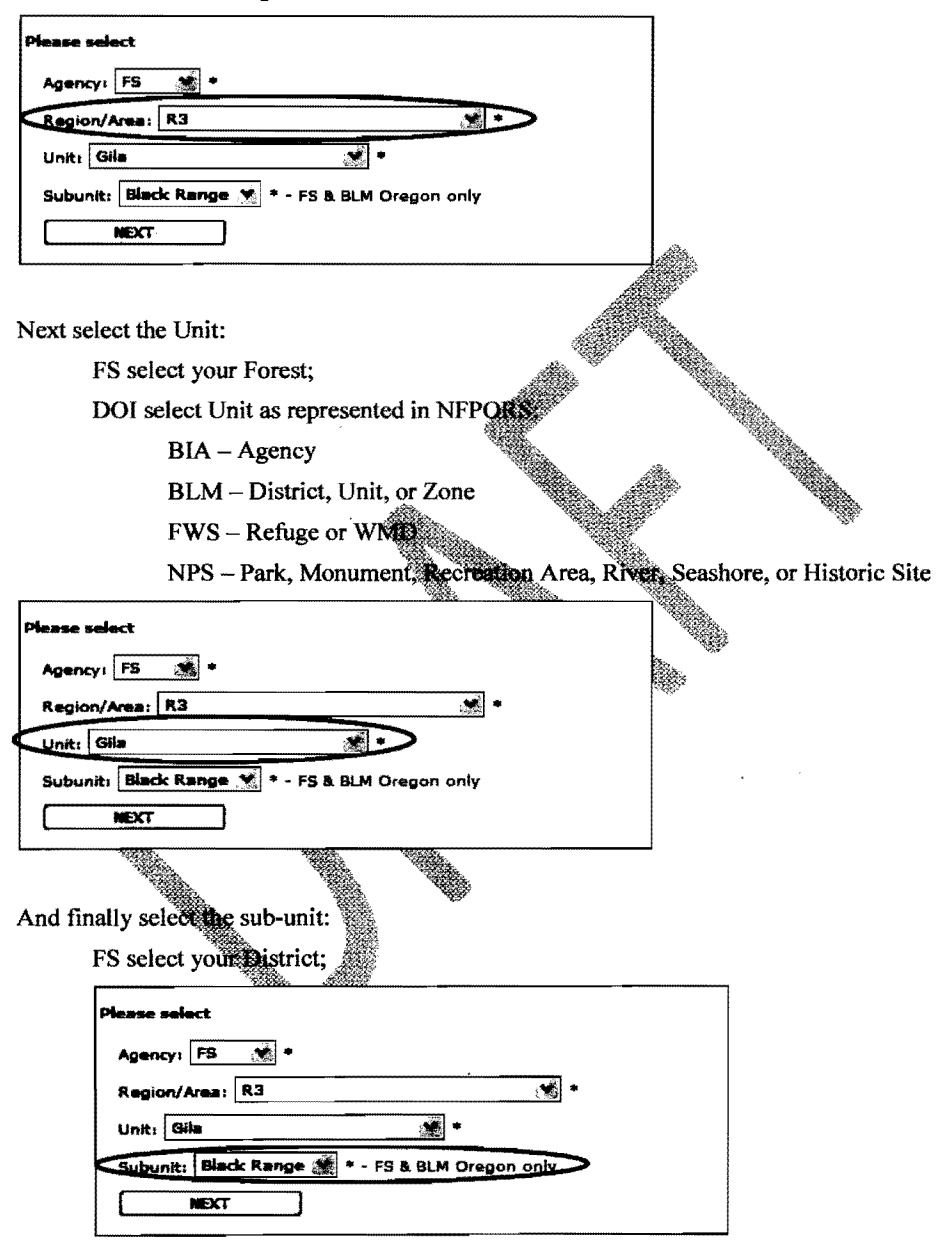

FTEM User Guide

Page 7 of 35

DOI this entry is not required, so leave blank:

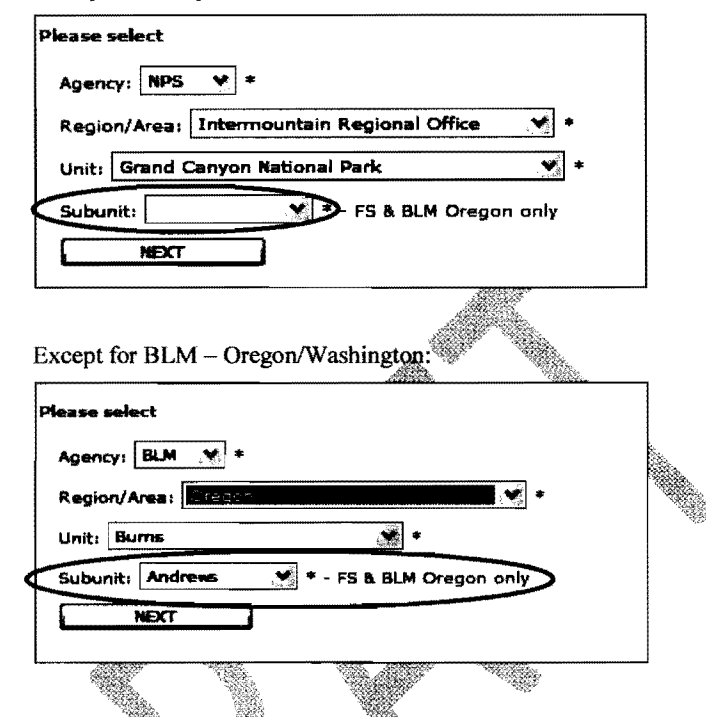

Once the Location information has been added hit NEXT and the system will take you to the LIST Tab (see below)

|           |        |       |         | - Administration of the state of the state o | Partopernoor<br>P27-0-2 |            | This is the second second second second second second second second second second second second second second s |
|-----------|--------|-------|---------|----------------------------------------------------------------------------------------------------|-------------------------|------------|----------------------------------------------------------------------------------------------------|
| FTEM: LI  | st.    |       |         |                                                                                                    |                         |            |                                                                                                    |
| ADD NEW   | RECOR  | ł     |         |                                                                                                    |                         |            |                                                                                                    |
| Search re | sults  |       |         |                                                                                                    |                         |            |                                                                                                    |
| Agency    | Area   | Unit  | Subunit | Treatment unit                                                                                                    | Wildfire                | Burn date  | Options                                                                                                    |
| SL.M      | Oregon | Burns | Andrews |                                                                                                    | TEST JM                 | 08/07/2012 | Regisate                                                                                                    |
| BLM       | Oregon | Burns | Andrews | TEST MLs                                                                                                    | Test Min                | 08/07/2012 | Seplicate                                                                                                    |
| BLM       | Oregon | Burns | Andrews |                                                                                                    | IEST                    | 08/01/2012 | Audicate                                                                                                    |
| BLM       | Oregon | Burns | Andrews | Test                                                                                                    | TEST                    | 07/22/2012 | Replicate                                                                                                    |
| BLM       | Oregon | Burns | Andrews | Test Nie - No Wildfire Number                                                                                                    | Test                    | 07/22/2012 | Replicate                                                                                                    |
| BLM       | Oregon | Burna | Andrewa | No Wikifice number                                                                                                    | Lext                    | 07/22/2012 | Replicate                                                                                                    |
| BLM       | Oregon | Burns | Andrews | NO Transment Type                                                                                                    | IESI                    | 07/22/2012 | Asolicate                                                                                                    |
| BLM       | Oregon | Burns | Andrews | Test No Treatment Date                                                                                                    | TEST                    | 07/22/2012 | Saplicata                                                                                                    |
| BLM       | Oregon | Burns | Andrews | Jest 2                                                                                                    | Test ··· Demo 1         | 05/01/2012 | Replicate                                                                                                    |
| BLM       | Oregon | Gums  | Andrews | Test Wildhorse                                                                                                    | Test Demo 1             | 05/01/2012 | Replicate                                                                                                    |

FTEM User Guide

Page 8 of 35

The LIST tab is used to:

- ADD a NEW RECORD
- Replicate an Existing Used when a wildfire burns into more than one treatment unit/area
- Review a Record that has been entered
  - Select the highlighted/hyperlink Treatment Unit or Wildfire name.
- Edit an Existing Record
  - Records can be only edited by the person who entered it or by users with Regional /National privileges
  - To edit a record just select the highlighted/byperfink Treatment Unit or Wildfire name. Make the changes in the form and hit Save.

The LIST tab only list records you have entered. To get a complete list of records for your Agency, Area, Unit and Subunit go to the **REPGIRTS** tab.

| Add an | New 1 | Record | & Data | Definitions |
|--------|-------|--------|--------|-------------|
|        |       |        |        |             |

Select ADD NEW RECORD from the LIST tab

|           |        |       |         |                           |               | nanganan ya sanga | nagaga yawan kuluu judga wa kara i |  |
|-----------|--------|-------|---------|---------------------------|---------------|-------------------|------------------------------------|--|
| ETEM: I b | đ      |       |         | <i>p. m.</i> (18)         | 89.04         | inclus.           | 177 A.A.                           |  |
| 400 400   |        | >     |         |                           |               |                   |                                    |  |
|           |        | ン     |         |                           |               |                   |                                    |  |
| Search n  | salts  |       |         |                           |               |                   |                                    |  |
| Agency    | Area   | Unit  | Subanit | Treatment unit            | Wiktline      | Burn date         | Options                            |  |
| 6LM       | Oregon | Burns | Andrews |                           | TEST JM       | 08/07/2012        | Replicate                          |  |
| BLM       | Oregon | Burns | Andrews | TEST MIN                  | Test Min      | 08/07/2012        | Replicate                          |  |
| BLM       | Oregon | Burns | Andreus |                           | TEST          | 08/01/2012        | Replicate                          |  |
| BLH       | Oragon | Burns | Andrews | Inst                      | TEST          | 07/22/2012        | Reolicate                          |  |
| BLM       | Oregon | Burns | Andrese | Test No No Wilding Number | Last          | 07/22/2012        | Reolicate                          |  |
| BLM       | Oregon | Burns | Andrews | He Wildling cumber        | Inst          | 07/22/2012        | Replicate                          |  |
| выя       | Oregon |       | Andrews | <b>BO Treatment Type</b>  | TEST          | 07/22/2012        | Replicate                          |  |
| BLM       | Oregon | Burns | Andrews | Test No Treatment Date    | TEST          | 07/22/2012        | Replicate                          |  |
| BLM       | Oragon | Burns | Andrews | Test 2                    | Test Demo 1   | 05/01/2012        | Replicate                          |  |
| BL.M      | Oregon | Burns | Andrews | Test Wilderze             | Test - Demo 1 | 05/01/2012        | Replicate                          |  |
|           |        |       |         |                           |               |                   |                                    |  |

FTEM User Guide

Page 9 of 35

The FTE data screen will then be available for you to enter information:

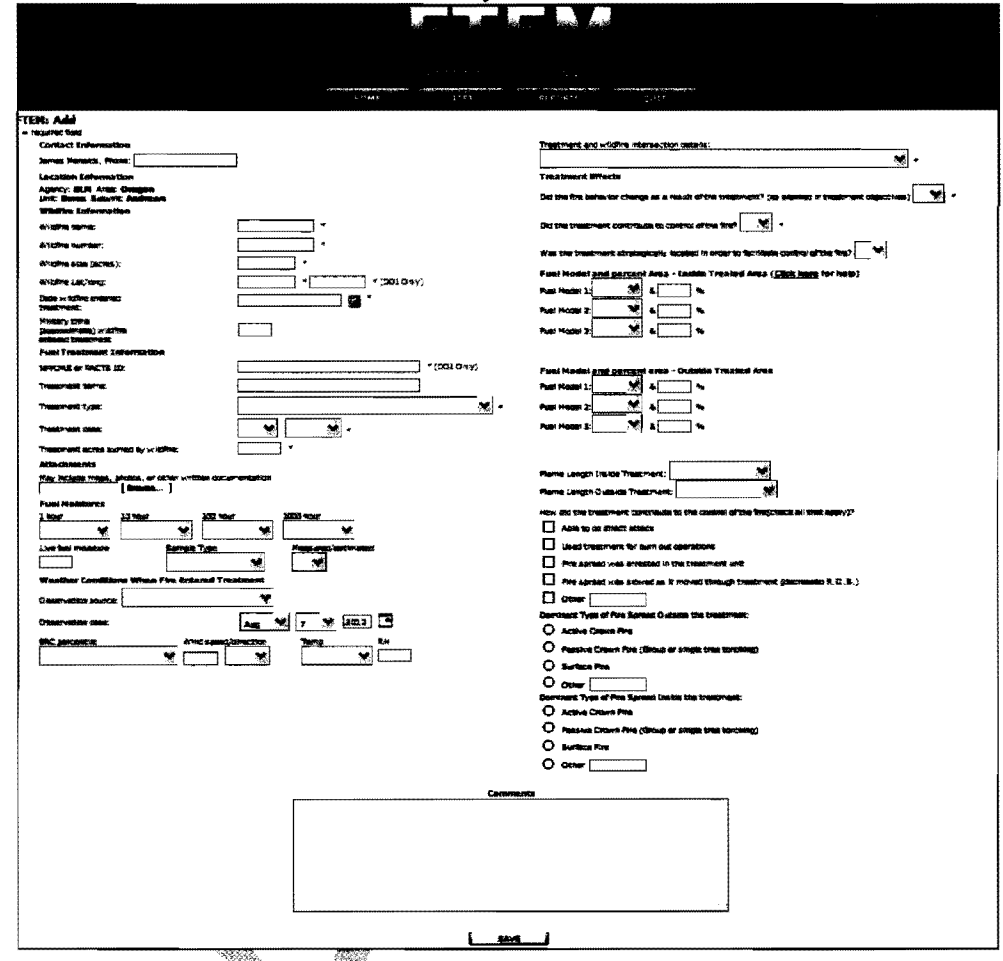

Users should enter information in the online form based on their agency direction. The fields noted with an asterisk () are required fields. The non-required fields helps support the hazardous fuels program by helping leadership evaluating the effectiveness of the program and to document and share Lessons Learned.

Forest Service:

- User are required to enter the required fields designated by an asterisk (\*)
- Users are encouraged to enter some or all of the non-required fields. List below is an order of importance that is also based on the time to acquire the information:
  - o Treatment Name and Time Wildfire Entered the Treatment
  - The rest of the Treatment Effects questions (strategically located and contributed to control).

FTEM User Guide

Page 10 of 35

- o Dominant Fire Spread Inside and Outside the Treatment
- o Attachments Any additional info
- o Fuel model and Flame lengths Inside and Outside the Treatments
- o FACTS ID
- o Fuel Moistures & Weather Conditions

#### DOI:

- Users are required to enter the required fields designated by an asterisk (\*)
- Should enter all available information

The data entered on this screen will not be saved unless you only the required fields and select the "Save" button. If you click the back arrow, or any of the tabs at the top of the screen, your data will not be saved. If required fields are missing or data entered improperly, an error message will appear.

Warning – This system times out in 15 minutes for security reasons. If you have not clicked on the "Saved" button within 15 minutes of entering data, your data entry will be lost. If you have not finished entering data within these 15 minutes, use the "Update" tab to continue entering information.

### **Contact Information**

Phone Number: Please enter your phone number. This is used if there are any follow-up questions about the data entered.

Your Name is transferred from your log in **nears** information when requesting access to the FTEM system.

### Location information

This information is entered when selecting the area where the wildfire intersected with the fuel treatment.

If you want to enter data for another area, select the "Home" tab at the top of the screen, and start over.

## Wildfire Information

Please enter the following **Winfire Information** fields with information that is consistent with your agency wildfire reporting system as listed below.

Forest Service: Individual Fire Report Form FS-5100-29 (https://fam.nwcg.gov/fam-web/)

BLM: WFMI (https://www.nifc.blm.gov/cgi/WfmiHome.cgi)

BIA: WFMI (https://www.nifc.blm.gov/cgi/WfmiHome.cgi)

NPS: WFMI (https://www.nifc.blm.gov/cgi/WfmiHome.cgi)

FWS: FMIS (https://intranet.fws.gov/fmis)

FTEM User Guide

Page 11 of 35

Enter the Wildfire Name

Enter the Wildfire Number

Enter the Wildfire Size – This is the final size in acres.

DOI Agencies enter the **Wildfire Lat/Long** of the wildfire by using either the starting point (as record in your agency wildfire system) or approximate center location of the wildfire/fuel treatment intersection. Lat/Longs should be entered in Decimal Degrees, in NAD 83, and Longitude should be negative.

Decimal Degree = Degrees.(Sum of Minutes/60 + Seconds/3600)

For example: -115 ° 45' 35" would be -115 75972 = -115.(45/60 + 35/3600)

Enter the **Date the Wildfire entered the treatment**. Use the drop down box. This should be the date that the wildfire intersected the fuels treatment for which you are recording information.

Enter the Approximite Time the Wildfire entered the treatment. Please enter in military time. This should be the approximate time the wildfire intersected the fuels treatment for which you are recording information.

## **Fuels Treatment Information**

Obtain detailed information about the fuel treatment for which you are recording information by going to NFPORS for the DOLAgencies or FACTS for the Forest Service.

#### Forest Service - FACTS tab

Forest Service employees have the ability to automatically enter all their Fuel Treatment Information from FACTS by using the FACTS tab.

If you know your FACTS SUID then use the process outlined in this section. If you don't know your FACTS SUID then proceed to the next section: NFPORS/FACTS Information.

Select the FACTS tab.

FTEM User Guide

. Page 12 of 35

|                                                                               | salaria ya kushanish daya yak.<br>Kya 1994 | - 1 - 1<br> | ALS \$1.15 \$4 | yana yang samu ya samu ya samu |                         |          |
|-------------------------------------------------------------------------------|--------------------------------------------|-------------|----------------|--------------------------------|-------------------------|----------|
| FTEM: Add<br>- required field<br>Context Information<br>Jumme Magalite Discon |                                            |             |                | Treatment an                   | d wildfire intersection | detaile: |

To use the FACTS link, enter the FACTS SUID in the FACTS tab and hit GO.

|                                                                                                    |                                                   | 705                                          |                                                                                         | and bained                          |                                                                                                    |                                                                        |
|----------------------------------------------------------------------------------------------------|---------------------------------------------------|----------------------------------------------|-----------------------------------------------------------------------------------------|-------------------------------------|----------------------------------------------------------------------------------------------------|------------------------------------------------------------------------|
|                                                                                                    |                                                   |                                              |                                                                                         |                                     |                                                                                                    |                                                                        |
|                                                                                                    |                                                   | n genegeringt mensionen of                   | <ul> <li>An a transmission in particular bank,</li> <li>A = 1, 2, 2, 2, 2, 3</li> </ul> | PACES                               | , and the second second s |                                                                        |
| FTEN: FACTS                                                                                                    |                                                   |                                              |                                                                                         |                                     |                                                                                                    |                                                                        |
| The FACTS tab is for Fernet Service ampli<br>(FACTS). A secure link between the two s<br>date already stored in FACTS. | yees to help pop<br>stems has been                | ulsta the fuel trastr<br>astablished to pass | nent information in the<br>Information for a spec                                       | a FTEM data for<br>dic trastment. 1 | n directly from the Fi<br>The intent with this fi                                                                                                    | reat Service Activity Tracking S<br>at link is to serve uper time in e |
| To use the FACTS knic                                                                                                  |                                                   |                                              |                                                                                         |                                     |                                                                                                    |                                                                        |
| 1. Select the eres where the fuel tra-                                                                                 | tmant effectivers                                 | as interaction book                          | place by going to the                                                                   | HOME tab and a                      | electing the Agency,                                                                                                    | vea/Region, Unit and Subunit                                           |
| 2. Next salest this FACTS tab and on<br>If the FACTS link works the FTEM<br>C FACTS ID<br>C Transformed Norme          | the FACTS SUI<br>system will bring γ              | D. For the Balc to we<br>ou to a FTEM: ADD   | nic, it has to he the co<br>new record page and t                                       | mpiata SUID.<br>ha folioatng fisi   | de will be populated                                                                                                    |                                                                        |
| © Treatment Type (last one<br>© Treatment Data (last one :<br>© Wildfrey/Fuel Treatment La                             | enterned into FACT<br>ecorded into FACT<br>I/Long | 5)<br>(8)                                    |                                                                                         |                                     |                                                                                                    |                                                                        |
| <ol> <li>Chack this information and if som<br/>FACTS system.</li> <li>Complete the remaining information</li> </ol>    | athing is incorrect<br>on for the FTEM re         | or missing you mu<br>cord and slide on th    | n correct this in the FA<br>- Save button.                                              | CTS system. Os                      | ts entand or change                                                                                                    | d in FTEH will not be passed b                                         |
| Planes enter the FACTS ID (BUID)<br>020603WILLCRFF01000                                                                |                                                   |                                              |                                                                                         |                                     |                                                                                                    |                                                                        |
|                                                                                                    |                                                   |                                              | K                                                                                       |                                     |                                                                                                    |                                                                        |
| The Latiliong, FAC1<br>type and Treatment                                                                              | date will                                         | be pulled                                    | in from FA                                                                              | , <b>Treatn</b><br>CTS.             | ient name,                                                                                                    | Treatment                                                              |
| Wildfire/Fuel treatment ist/lo                                                                                         | " <b>C</b>                                        | 41.371                                       | -106.126                                                                                | >                                   |                                                                                                    |                                                                        |
| Date wildfire entered treatme                                                                                          | nt:                                               |                                              |                                                                                         |                                     |                                                                                                    |                                                                        |
| Military time (approximate)<br>wildfire entered treatment                                                              |                                                   |                                              |                                                                                         |                                     |                                                                                                    |                                                                        |
| Fuel Treatment Information                                                                                             |                                                   |                                              |                                                                                         |                                     |                                                                                                    |                                                                        |
| NFPORS or FACTS ID:                                                                                                    |                                                   | 020605MIL                                    | LCRFF01000                                                                              |                                     |                                                                                                    |                                                                        |
| Treatment name:                                                                                                    | (                                                 | MILL CREEK                                   |                                                                                         |                                     |                                                                                                    |                                                                        |
| Treatment type:                                                                                                    |                                                   | Broadcast I                                  | kurn                                                                                    |                                     | •                                                                                                    |                                                                        |
| Treatment date:                                                                                                    |                                                   | 10 🗶 20                                      | 111 😹 •                                                                                 |                                     |                                                                                                    |                                                                        |
|                                                                                                    |                                                   |                                              |                                                                                         |                                     | 1                                                                                                    |                                                                        |

Check information. If correct, then move on to entering **Treatment acres burned by** wildfire below. If incorrect, then correction should be made to the FACT systems. Data entered into the FTEM system does not fed back to FACTS.

FTEM User Guide

Page 13 of 35

#### **NFPORS/FACTS Information**

#### Enter the NFPORS or FACTS ID:

Forest Service enters the Facts ID (FACT\_ID) and Sub Unit (SUB\_UNIT) fields from FACTS, when appropriate (see below).

| FACTS Activities                                                                                                    |                         |                 |                                      | Welco                     |
|----------------------------------------------------------------------------------------------------|-------------------------|-----------------|--------------------------------------|---------------------------|
| Wercame BLALL: Hame Org: 02030:<br>Activity: Units Los SEACO<br>Create Duplicate Sort Delete<br>Select <mark>r'AU Region A rAU Forest AU District FACTS ID</mark> Henne<br>© 62 63 93 Right TST0612 ROB                                                                                                    | NS TEST UNIT            |                 | -                                    |                           |
| Ictivity Subunits ins Afface Create Duplicate integrational Standard Standard Stan | 'Ownerstup:<br>'State:  | <b>FS</b><br>50 | *Feature Type:                       | 6263                      |
| C TST ROBINS SECOND SUB UNIT<br>() BOD ROBINS TEST UNIT                                                                                                    | Proc Class<br>Stope (%) |                 | Land Solt Class<br>Elevation in faat | An sum n<br>prin m k<br>s |
| n this example, enter: RMLTST0612000                                                                                                    |                         |                 |                                      |                           |

DOI Agencies enter the seven digit number Treatment ID (ACT\_TRT\_ID) in NFPORS. This field is required for DOI Agencies. If these is no NFPORS ID, enter XXXXXX.

|                                      | and a second second second second second second second second second second second second second second second |                                                                                                    |                                                                                                    | EDRARD                                   |                   |
|--------------------------------------|----------------------------------------------------------------------------------------------------|----------------------------------------------------------------------------------------------------|----------------------------------------------------------------------------------------------------|------------------------------------------|-------------------|
| Walter in gestation                  | وجنب محتيد جينين                                                                                               |                                                                                                    |                                                                                                    | e wana ny nanana na nanaistra na katalah |                   |
| line land                            | in formation al f                                                                                              | and the second second second second second second second second second second second second second second second | and the second second second second second second second second second second second second second second second |                                          |                   |
|                                      |                                                                                                    |                                                                                                    |                                                                                                    |                                          | 100               |
|                                      |                                                                                                    |                                                                                                    |                                                                                                    |                                          |                   |
|                                      |                                                                                                    |                                                                                                    |                                                                                                    | WHERE WE WE WE WE                        | STOCK STOCK       |
| restreast Details                    |                                                                                                    |                                                                                                    |                                                                                                    |                                          | 1000              |
| in Car                               |                                                                                                    |                                                                                                    |                                                                                                    | and the second second                    |                   |
| *****                                | puna                                                                                                    |                                                                                                    |                                                                                                    |                                          |                   |
| -                                    | Rept Avenue Marine                                                                                             |                                                                                                    |                                                                                                    | 1000                                     |                   |
| ********                             | stare West Court to Day Table                                                                                  |                                                                                                    |                                                                                                    | 1 1 1 1 1 1 1 1 1 1 1 1 1 1 1 1 1 1 1    | 12000             |
|                                      | 1 1 1 1 1 1 1 1 1 1 1 1 1 1 1 1 1 1 1                                                                          |                                                                                                    |                                                                                                    | 1.2000                                   | Chan !!           |
|                                      |                                                                                                    |                                                                                                    |                                                                                                    | terfette                                 | بصايتهم           |
| ·                                    | tere (itereteret)                                                                                              |                                                                                                    |                                                                                                    | And a second second second               | and a             |
|                                      | iteriatie inne                                                                                                 |                                                                                                    |                                                                                                    |                                          | server, r         |
|                                      |                                                                                                    |                                                                                                    |                                                                                                    |                                          | 20 C              |
| **                                   | alles alles all for all                                                                                        | ,                                                                                                    |                                                                                                    | Subsection and a second                  | BAA .             |
|                                      | - 2                                                                                                    |                                                                                                    |                                                                                                    | · 二、二、二、二、二、二、二、二、二、二、二、二、二、二、二、二、二、二、二、 |                   |
|                                      |                                                                                                    |                                                                                                    |                                                                                                    | 1.200                                    |                   |
|                                      | 3                                                                                                    |                                                                                                    |                                                                                                    | PERCENTION                               |                   |
|                                      |                                                                                                    | ·····                                                                                                    |                                                                                                    | 1 1 1 1 1 1 1 1 1 1 1 1 1 1 1 1 1 1 1    |                   |
|                                      | and and and and and and and and and and                                                                        |                                                                                                    |                                                                                                    | Concession of                            | B                 |
|                                      | · ALA                                                                                                    |                                                                                                    |                                                                                                    | 125.2.22                                 | 复始学习              |
| Cuprent                              | Tables Produced                                                                                                |                                                                                                    |                                                                                                    | And inter-                               |                   |
| . K                                  |                                                                                                    |                                                                                                    |                                                                                                    |                                          | and the           |
|                                      |                                                                                                    |                                                                                                    |                                                                                                    | a cate and the                           |                   |
|                                      |                                                                                                    |                                                                                                    |                                                                                                    | Reasonable C                             |                   |
|                                      |                                                                                                    |                                                                                                    |                                                                                                    |                                          | Contractions.     |
| Contra and and a state of the second | man. i Menteriet-theim, i fühlterenen graterat.                                                                | ∎ - હરે કોંગ્લે રેલેં                                                                                            |                                                                                                    | 50 BELLEVICE                             | COLUMN TWO IS NOT |

If the wildfire burned into more than one NFPORS or FACTS ID treatment, please enter each unit as a new record into the FTEM database by using the Replicate button in the LIST tab after you have finished enter this record. See Replicate, Edit, and Delete Records below.

FTEM User Guide

Page 14 of 35

#### Enter the Treatment Name:

Forest Service enter the activity unit name (UNIT\_NAME) found in FACTS (see below).

| Welcome, <u>RALY</u> Home Org:        | 029303                  |                     |               |             |
|---------------------------------------|-------------------------|---------------------|---------------|-------------|
| tivity Units Les Atlact               |                         |                     |               |             |
| Create Duplicate Sort Delete          |                         | all and a second as |               |             |
| • • • • • • • • • • • • • • • • • • • | TB612 ROB               | NS TEST UNIT        | $\rightarrow$ |             |
| tivity Subunits Let Alach             |                         |                     |               |             |
| Create Duckcale                       |                         | Concentra           | PS Feature T  |             |
| Herch Suburit A Harne                 |                         | *State:             | SD Proc Pro   | est: \$2203 |
| O TST ROBBES SECOND SUB UNIT          |                         | Prod Clubs          | Land Set C    | han         |
| ROBINS TEST UNIT                      | er verglædende til næld | Sope (%)            | Elevation El  | feet .      |
|                                       | ANA CA                  | <i>w</i>            |               |             |
|                                       | 3252                    |                     | 14            |             |
| ~                                     |                         |                     | Allen a se    |             |
| OI Agencies enter the treatme         | nt name (A              | CI IRT              | NW) found i   | n NKPOR     |
| OI Agencies enter the treatme         | nt name (A              | CI TRT              | NM) found i   | n NKPOR     |
| DI Agencies enter the treatme         | nt name (A              | CT TRT              | NM) found i   | n NFPOR     |
| DI Agencies enter the treatme         | nt name (A              | CT TRT              | NM) found i   | n NKPOR     |
| DI Agencies enter the treatme         | nt name (A              | CT TRT              | NM) found i   | n NRPOR     |
| DI Agencies enter the treatme         | nt name (A              | CT TRT              | NRA) found i  |             |
| DI Agencies enter the treatme         | nt name (A              | CT TRT              | NRAF) found i |             |
| DI Agencies enter the treatme         | nt name (A              | CT IRT              | NW) found i   |             |
| DI Agencies enter the treatme         | nt name (A              | CT IRT              | NA) found i   |             |
| DI Agencies enter the treatme         | nt name (A              | CT TRT              | NM) found i   |             |
| DI Agencies enter the treatme         | nt name (A              | CT IRT              | NM) found i   |             |
| DI Agencies enter the treatme         | nt name (A              | CT TRT              | NM) found i   |             |
| DI Agencies enter the treatme         |                         | CT TRT              | NM found i    |             |
| DI Agencies enter the treatme         |                         | CT TRT              | Notes -       |             |
| DI Agencies enter the treatme         |                         | CTRT.               | found i       |             |

Select the Treatment Type from the dropdown menu (see list below).

Forest Service:

- Select the closest activity description (ACTIVITYSHORTDESCRIPTION) found in FACTS. If there are no descriptions that come close, select Others and list the treatment in the **Comments** sections.
- If the area had more than one treatment, select only the LAST treatment that occurred.

FTEM User Guide

Page 15 of 35

• If additional treatment history is needed, add additional treatments type, date treated, and treatment size in the **Comments** section.

DOI Agencies:

- Select the type identical to the recorded treatment type found in NFPORS (TREATMENT TYPE). If the area had more than one treatment, select the treatment that contributed the most to fire behavior modification.
- If area had more than one treatment type, DOI recommends you record additional treatments information (treatment type and treatment year) in the **Comments** section.

| Treatment Types          |               | FS | DO |
|--------------------------|---------------|----|----|
| Biological               |               | X  | X  |
| Biomass Removal          |               | X  | Х  |
| Broadcast Burn           |               | X  | X  |
| Chemical                 |               | X  | Х  |
| Chipping                 |               | X  | Х  |
| Crushing                 |               | X  | X  |
| Grazing                  |               | x  | Х  |
| Hand Pile                | w w           | x  | Х  |
| Hand Pile Burn           |               | x  | Х  |
| Jackpot Burn             |               | x  | Х  |
| Lop and Scatter          |               | x  | Х  |
| Machine Pete             |               | X  | Х  |
| Machine Pile Burn        |               | x  | Х  |
| Mastication              |               | X  | Х  |
| Mowing                   |               | x  | Х  |
| Other                    |               | x  | х  |
| Past Wildfire (WFU or Re | source Obj.)* | x  | Х  |
| Seeding                  |               |    | x  |
| Thin and Burn            |               | x  |    |
| Thinning                 |               | x  | x  |

\*WFU = Wildfire Use; Resource Obj. = Wildfire managed with Resource Objectives

Enter the **Treatment Date** (month and year) completed that corresponds to the Treatment Type above, by using the dropdown menu. If needed, use the **Comments section** to provide additional details.

FTEM User Guide

Page 16 of 35

- Forest Service This should be identical to the Date Complete (DATE\_COMPLETED) field in FACTS
- DOI Agencies This should be identical to the recorded actual completion date (ACT\_CMP\_DT) field in NFPORS.

Enter the Acres of treatment burned by wildfire. If the treatment was used for suppression actions, please enter a zero and explain in the Comments section.

#### Attachments

Upload any documents, maps, photos, GIS shape files, **au**, you might want to include in the FTEM database. If upload information is identical for a **previously** entered record for the same wildfire, then please include a note in the **Comments section describing** the record that has the upload files.

#### **Fuel Moisture Conditions**

For all fuel moisture percentages and weather observations at the time the wildfire intersected the treatment area (or observation hearest to the time the fire intersected the treatment area). Information should be either from the nearest weather station or from weather observations taken on site. If a weather station is used; indicate the name and RAWS station number used in the Comments section.

Select the estimated a mour fuel moisture percent from the dropdown menu (see below).

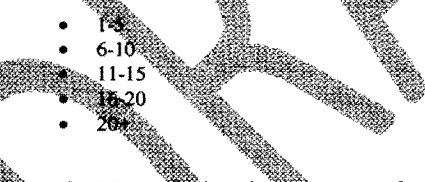

Select the estimated **10 hour fuel** moisture percent from the dropdown menu (see below). Leave this field blank **10** hours fuels existed in the treatment area.

- 1-5
  6-10
  11-15
  16-20
- 20+

Select the estimated **100 hour** fuel moisture percent from the dropdown menu (see below). Leave this field blank if no 100 hours fuels existed in the treatment area.

- 1-5
- 6-10
- 11-15
- 16-20
  20+
- 20

FTEM User Guide

Page 17 of 35

Select the estimated **1000 hour** fuel moisture percent from the dropdown menu (see below). Leave this field blank if no 1000 hours fuels exist in the treatment area.

- 1-5
- 6-10
- 11-15
- 10-20 • 20+

Enter the **Live fuel moisture** percent (single value or range) if measurements/estimates are available from on-site or the local area that would be representative of woody/herbaceous fuels in the treatment/wildfire.

Select the live fuel moisture **Sample type used** to determine **live fuel moistures** from the dropdown menu (see below).

- Woody
  - Herbaceous

Select the Measured/Estimated used to determine the Live fuel moisture from the dropdown menu (see below):

- M for Measured
- B**—für Estim**ated

## Weather Conditions when Fire Entered Treatment

For all fuel moisture and weather observations at the time the wildfire intersected the treatment area (or observation nearest to the time the fire intersected the treatment area). Information should be either from the nearest weather station or from weather observations taken on site. If a weather station is used, indicate the name and RAWS station number used in the Comments section.

Select the weather **Observation source** from the dropdown menu (see below):

- Local Offsite observation when measured away from wildfire
- On Site Site observation when measured on wildfire)
- Station Observation- RAWS or other official weather station

Select the weather **Observation date** (month, day, year) from the dropdown menu. Ideally this will be the same date as when the fire entered the treatment.

Select the ERC percentile from the dropdown menu (see below):

- Less than 90%
- 90 97%

FTEM User Guide

Page 18 of 35

Greater than 97% •

Enter the Wind speed (single value or range) in miles per hour. Use the mid-flame wind-speed (MFWS). (If you need to convert 20 feet wind speeds to MFWS, please use the following link (need link). http://www.nwcg.gov/pms/pubs/410-2/appendixB.pdf

Select the Wind direction from the dropdown menu (see below):

- N
  - NE NW
- S
- SE
- SW .
  - Ε
- W

Select the air Temperature in degrees from the dropdown memo (see below)

- < 60 .
- 60 69
- 70-79 80 - 89
- 90
- 166

Enter the estimated relative humidity-RH in percent.

## Treatment and Wildfire Intersection

Enter the Freatment and Wildfire Intersection details from the dropdown menu (see list below. If other or multiple please pick the dominant action and explain the rest in the Comments section.

- Wildling started in the treatment

- Wildfire spotted in the treatment Wildfire burned drough all acres treated Wildfire burned drough some acres treated
- Treatment was used primarily for suppression actions
- Other .

### **Treatment Effects**

Did the fire behavior change as a result of the treatment (as planned in the treatment objectives)? \*

FTEM User Guide

Page 19 of 35

• "Yes" or "No."

This question focuses on the expected changes in fire behavior (intensity, flame length, or rate of spread) when the fuel treatment is tested by a wildfire, **that was described in the treatment objectives** when the fuel treatment was planned, conducted, and/or completed. (For example: In forest fuel types the fire behavior went from a crown fire to a surface fire. Or, in shrub fuel types the fire behavior decreased in flame length or intensity or rate of spread.)

If changes in fire behavior met treatment objective, then check "Yes." If changes in fire behavior did not meet the treatment objectives, then check "No," and explain in the **Comments** section.

#### Did the treatment contribute to control of the fire?

"Yes" or "No."

For example: If treatment unit was used as a barrier in a burnout operation, or used to support field crews by providing an effective retardant dropped, or need to dig hand line, or used to catch the wildfire during initial attack (before it got big) then the answer would be "Yes". Treatment might also allow for the management of a multiple objective fire, allowing fire to burn through treatment with lower severity or decision maker to decide to manage an unplanned ignition for resource benefits. Answer "No" if the treatment did not contribute to control or management of the fire, for example the wildfire went through the unit because of extreme fire behavior or fire fighters would have been at risk to control the fire.

#### Was the treatment strategically located in order to facilitate control of the fire?

"Yes" or "No."

Answer "Yes" or "No" based on your knowledge of the purpose of the project and layout of this treatment and other treatments designed as a part of this project.

**Fuel Model(s) and Percent Cover Inside the Treated Area:** Choose the dominant top three Fire Behavior Fuel Model (FBFM) 13 or FBFM 40 **Fuel Model(s) Inside the Treated Area** and the approximate **Percent** of the fuel treatment area they cover (does not need to add to 100 percent). See Rocky Mountain Research Station-GTR-153 for fuel model descriptions (<u>http://www.fs.fed.us/rm/pubs/rmrs\_gtr153.html</u>). Upload photos of representative fuel models in the attachment section if available.

FTEM User Guide

Page 20 of 35

Fuel Model(s) and Percent Cover Outside the Treated Area: Choose the dominant top three Fire Behavior Fuel Model (FBFM) 13 or FBFM 40 Fuel Model(s) Outside the Treated Area and the approximate Percent of the fuel treatment area they cover (does not need to add to 100 percent). Outside the treatment is defined as fuels adjacent to treatment area (including burned by wildfire and unburned). See Rocky Mountain Research Station-GTR-153 for fuel model descriptions (http://www.fs.fed.us/rm/pubs/rmrs\_gtr153.html). Upload photos of representative fuel models in the attachment section if available.

Select the estimated Flame Length Inside the Treatment (in feet) observed when the wildfire intersected the treatment area from the dropdown menu (see below)

- 21 4
- 4.1 6
- 6.1 8
- 8.1 12 12 and over

Select the estimated Flame Length Unitable the Treatment (in feet) observed when the wildfire intersected the treatment area from the dropdawn menu (see below):

stribute to the control of the fire? Check all that apply: How die the treatment i

- Able to do direct attack
- Used treatment for burn out operations
- Pire spread was arrested (stopped) in the treatment unit Fur spread was slowed as it moved through treatment (decreased R.O.S.)
- Other Wf selected, fill in a description)

Other might include: "allowed for point protection," "able to do indirect attack," "able to use retardant for attack," "was the treatment useable as a safety zone" and needs to be specified.

### Check the Dominant Type of Fire Spread Outside the Treatment from the list below:

Active Crown Fire

FTEM User Guide

Page 21 of 35

- <sup>°</sup> Passive Crown Fire (Group or single tree torching)
- ° Surface Fire
- <sup>°</sup> Other (*If selected, fill in a description*)

#### Check the Dominant Type of Fire Spread Inside the Treatment from the list below:

- <sup>°</sup> Active Crown Fire
- \* Passive Crown Fire (Group or single tree torching)
- ° Surface Fire
- ° Other (If selected, fill in a description)

### Comments

Please provide any other additional information that help explains the fuel treatment effectiveness or helps clarifies answers to the **questions** answered on this form.

#### **Save Your Entry**

To Save your record, hit the Save button at the bottom of the form.

FTEM User Guide

Page 22 of 35

## **Replicate, Edit, and Delete Records**

The ability to replicate, edit, and delete records that have been entered is controlled by the User Privileges (see Section above).

Users - Have the ability Replicate and Edit records they have entered

Regional – Have the ability to Replicate, Edit, and Delete all records for their regions/area.

National - Have the ability to Replicate, Edit, and Delete all records for their Agency.

To replicate, edit, or delete (regional and national users) use the LIST tab.

|           |        |       |         |                                         |                              | 2000       | 6200000000       |
|-----------|--------|-------|---------|-----------------------------------------|------------------------------|------------|------------------|
|           |        |       |         |                                         |                              |            |                  |
|           |        |       |         | HUMA FLAG<br>Name (Marchaeler of Second | nemmer, meaningenery<br>RTP: | 321 74     | Ot.12            |
| ADD NEW   | M.     | 2     |         |                                         |                              |            |                  |
| Search re | suits  |       |         |                                         |                              |            |                  |
| Agency    | Агев   | Unit  | Subunit | Treatment unit                          | Wildfire                     | Sure date  | Options          |
| BLM       | Oregon | Burns | Andrews |                                         | TEST JM                      | 06/07/2012 | <u>Redicate</u>  |
| BLM       | Oregon | Burns | Andrews | TEST MIA                                | Test Min                     | 04/07/2012 | <u>Replicate</u> |
| BLM       | Oregon | Burns | Andrews |                                         | TEST                         | 06/01/2012 | <u>Replicate</u> |
| BLM       | Oregon | Sums  | Andrews | Test                                    | TEST                         | 07/22/2012 | <u>Replicate</u> |
| BLM       | Oregon | Sums  | Andrews | Test Hin - No Wildfire Number           | Test                         | 07/22/2012 | <u>Replicate</u> |
| BLM       | Oregon | Sums  | Andrews | No Wildfire avmber                      | Inst                         | 07/22/2012 | <b>Replicate</b> |
| BLM       | Oregon | Burns | Andrews | NO Treatment Type                       | TEST                         | 07/22/2012 | Replicate        |
| BLM       | Oregon | Burns | Andrews | Test No Treatment Date                  | IEEI                         | 07/22/2012 | <b>Beolicate</b> |
| BLM       | Oregon | Sums  | Andrews | Test 2                                  | Test Demo 1                  | 05/01/2012 | <b>Replicate</b> |
| BLM       | Oregon | Burns | Andrews | Test Wildhorse                          | Test Demo 1                  | 05/01/2012 | Replicate        |
|           |        |       |         |                                         |                              |            |                  |

Users only see the records they have entered.

Regional and National users can use the Regional/National drop down button or the Search wildfire name search engine to find records they want to replicate, edit, or delete.

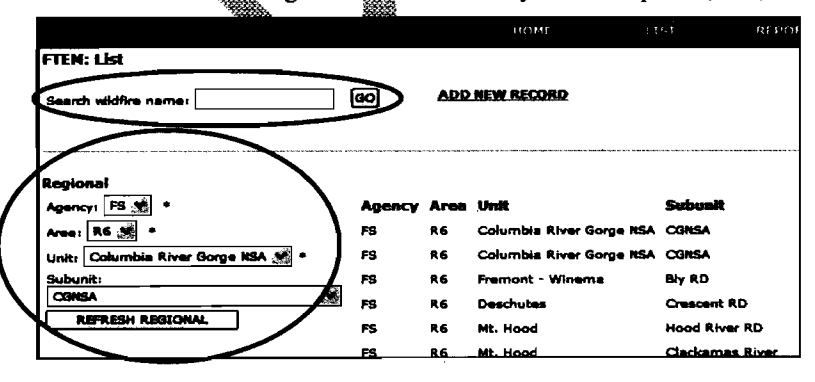

FTEM User Guide

Page 23 of 35

### **Replicate**

Replicate is used when a large wildfire burns into more than one treatment unit/area that might require multiple entries to capture all the treatments units/area affected by that wildfire. Replicate copies all information entered on the record being replicated except for the mandatory fuel treatment effectiveness questions. To replicate select the highlighted/hyperlinked **Replicate** button for the record you want to replicate.

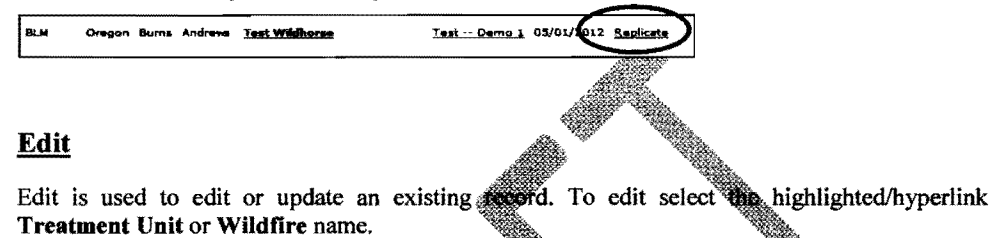

|          |           |        |           | UOMC           | JICT   | <b>REDARTS</b>  |                        |
|----------|-----------|--------|-----------|----------------|--------|-----------------|------------------------|
|          |           |        |           | ROM            | 11271  | REPORTS         | QOLI                   |
| FEM: Lis | st        |        |           |                |        |                 |                        |
| DD NEW   | RECORD    | 2      |           |                |        |                 |                        |
| arch n   | asults    |        |           |                |        |                 |                        |
| gency    | Area      | Unit   | Subunit   | Treatment unit | Wildf  | ire Burn        | date Options           |
| LM       | Oregon    | Burns  | Andrews   |                | TEST   | <u>IM 08/07</u> | /2012 <u>Replicate</u> |
| LM       | Oregon    | Burns  | Andrew    | TEST MIn       | Test I | 4in 08/07       | /2012 <u>Replicate</u> |
| LM       | Oregon    | Burns  | Andrews   |                | TEST   | 08/01           | /2012 <u>Replicate</u> |
| LM       | Oregon    | Burns  | Andrews   | Test           | TEST   | 07/22           | /2012 <u>Replicate</u> |
| Ĩ        | -<br>1927 | ······ | 48.800 A. |                |        |                 |                        |

### Delete

Only Regional and National users can delete a record. To delete a record, just hit **Delete**, and then answer the next questions.

|                                    |        | £    |                          |                   |                             |                  |            |             |        |
|------------------------------------|--------|------|--------------------------|-------------------|-----------------------------|------------------|------------|-------------|--------|
| Agencys Pa 3                       | AGency | Arms | Unit                     | Subunit.          | Treatment colt              | Wildline.        | Born dete  | Options_    |        |
| Areas R.A. M. *                    | P8     | 86   | Columbia River Gorge #5A | CONSA             |                             | Inn.A.A.         | 08/07/2012 | Reptical    | Delete |
| Links Columbia River Gorge HEA 💓 * | F8     | 84   | Columbia River Gorge HSA | CONSA             |                             | THR.ALSS         | 08/07/2012 | Replicate   | Densel |
| Bubunits                           | Pi     | RE   | Fremont - Winema         | Ally RD           | Biv Ridee WUI               | By Ridge         | 01/13/2012 | Recilcate   | Delate |
|                                    | PS     | 84   | Deschutes                | Creacent RD       | Sectement                   | 276              | 09/12/2011 | Replicate 1 | Delete |
| CERTIFICATION RELEASED             | PS .   | R6   | Mt. Hood                 | Hood River RD     | Gand.Sider.Ext              | Dollar Lake Fire | 06/25/2011 | Replicate   | Delete |
|                                    | FS     | 86   | Mit. Hood                | Cincicament River | Hall of the Moods Fire 2010 | Mother Lode Fire | 08/26/2011 | Replicate ( | Delete |

FTEM User Guide

Page 24 of 35

## **Reports**

Reports of the data entered into the FTEM system can viewed from the REPORTS tab.

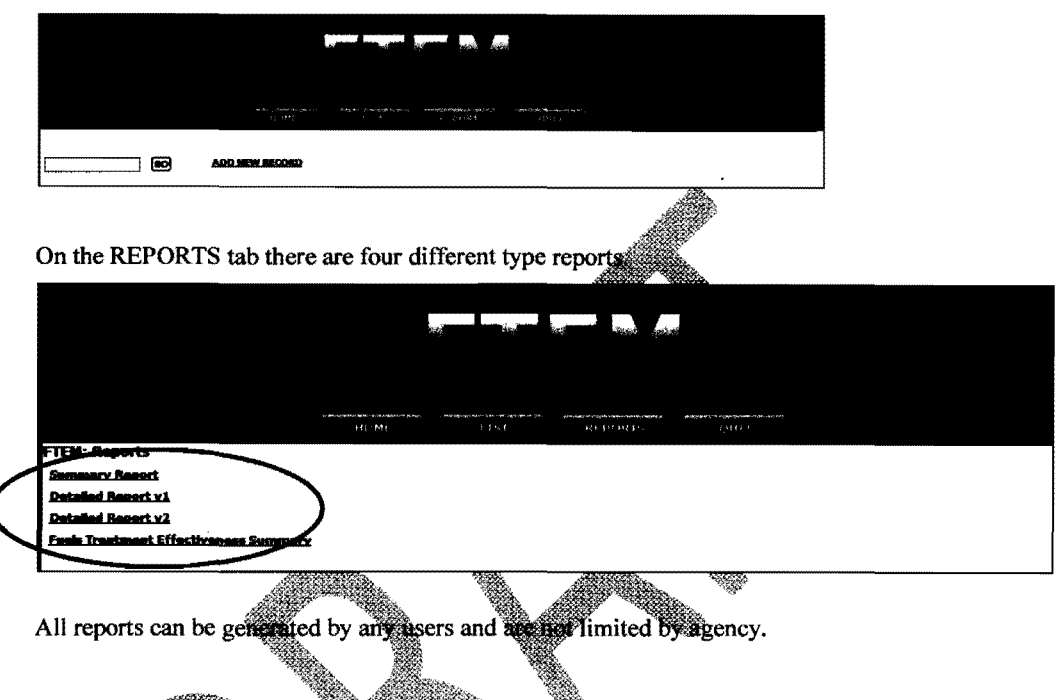

### Summary Report

The **Summary Report** provides a complete list all of the records and focuses mostly on the required fuel treatment effectiveness questions. All users have the option to reduce this list by Agency, Area negion, Unit, and Year (burned by wildfire). The output is generated to your web browser. This report can take a couple of minutes to generate.

|            | Please select agency, area, unit, and subunit |                      |                    |                    |                               |                              |                                        |                                     |  |
|------------|-----------------------------------------------|----------------------|--------------------|--------------------|-------------------------------|------------------------------|----------------------------------------|-------------------------------------|--|
|            | Agancy: F9 💓 * Areat R5 👾 *                   |                      |                    |                    |                               |                              |                                        |                                     |  |
|            | Units ALL Start Bubunits ALL                  |                      |                    |                    |                               |                              |                                        |                                     |  |
|            | Year III III III                              |                      |                    |                    |                               |                              |                                        |                                     |  |
|            |                                               |                      |                    |                    |                               |                              |                                        |                                     |  |
|            |                                               |                      |                    |                    | Born Report                   |                              |                                        |                                     |  |
| Agency     |                                               | Unit                 | Bub-Unit           | Wildland Fire Name | Data Burned<br>Tractment Area | Treatment Unit               | Did Trestment<br>Change Fire Schevlor? | Did Treatment Help<br>Control Fire? |  |
| P <b>S</b> | RB                                            | Chattahoochee/Oconea | Chaltooga<br>River | Stone Grave Ridge  | 02/11/2011                    | Check-in station             | ¥                                      | ¥                                   |  |
| P5         | RB                                            | Qaniel Boone         | Steams             | Insine             | 02/16/2011                    | 000 Duck Run Rx Bunn<br>Unit | N                                      | ٧                                   |  |
| PS         | AS                                            | Daniel Boone         | Steams             | Whelezer           | 04/03/2011                    | 000 Duck Run Rx Burn<br>Unit | Y                                      | N                                   |  |
| PS .       | 8.5                                           | Daniel Boone         | Stearns            | Pood               | 05/27/2011                    | 000 Pond Ridge               | N                                      | ٧                                   |  |
| PS         | RE                                            | Kastchie             | Caicasteu          | Castor Plunge      | 02/06/2011                    | P8 C-36                      | Y                                      | Y                                   |  |
| P8         | RB                                            | Kişatrie             | Calcasieu          | Little 488         | 03/10/2011                    | P8 C-27                      | Y                                      | Y                                   |  |
| PS         | RB                                            | Kiestzhie            | Calcasiau          | Late               | 04/08/2011                    | FLATWOODS 108 KV             | Y                                      | ¥                                   |  |
| ~          |                                               | Man babla            | makes at a s       | 000                | 00/00/0011                    | DA C 40 363                  |                                        | ~                                   |  |

FTEM User Guide

## **Detailed Report v1**

The **Detailed Report v1** is basically the same thing as the **Summary Report** but it is generated into an Excel spreadsheet and does not allow the option to reduce the list by Agency, Area/Region, and Unit. This report does include a few more additional fields then the **Summary Report**.

| æ                    |                                                                                                    | • ~               | · 1•                               |                        |                              |            | TEM_Burn_Report            |                                          | Delyj - Microsoft I                                                                                                    | Excel           |               |                                                                      |                                         | Q                                  | © 15     |
|----------------------|----------------------------------------------------------------------------------------------------|-------------------|------------------------------------|------------------------|------------------------------|------------|----------------------------|------------------------------------------|----------------------------------------------------------------------------------------------------|-----------------|---------------|----------------------------------------------------------------------|-----------------------------------------|------------------------------------|----------|
|                      |                                                                                                    | Home              | Inset                              | Pear Lawout            | Pormutes Data                | Anten 1    | Anna Adalaha               |                                          |                                                                                                    |                 |               |                                                                      |                                         | a 🖨 a                              |          |
| 1 - C                |                                                                                                    | Cut<br>Cut        | Caller                             | н –                    | u · A' x' (≓'=<br>• ≫•∆• ⊯ ≡ | -<br>      | Wing Test                  | General<br>nbai - 1 - 1                  | 5 · 26.23 ;                                                                                                    |                 | in re         | 1 1 1 1 1 1 1 1 1 1 1 1 1 1 1 1 1 1 1                                |                                         | son a Pr                           | <b>3</b> |
|                      | ·                                                                                                    | p runaa.<br>board |                                    | E MAR                  |                              |            |                            |                                          | umber .                                                                                                    | formalities     | araan<br>Gwaa | dale Styles V V                                                      |                                         | Fridana                            | ed -     |
|                      | append to the sector of the sector of contribute to the sector of the sector of the se |                   |                                    |                        |                              |            |                            |                                          |                                                                                                    |                 |               |                                                                      |                                         |                                    |          |
|                      | A                                                                                                    |                   | C                                  | D                      | £                            | f          | G                          | H                                        | , and a contraction of the contraction of the contr | 1               | armeunt<br>K  | L                                                                    | #                                       | N                                  | 0        |
| 1                    | Bur                                                                                                    | n Repo            | ort                                |                        |                              |            |                            |                                          |                                                                                                    |                 |               |                                                                      |                                         |                                    |          |
| 1                    | Agenc                                                                                                    | Area              | Unit                               | Sinta - Lina It        | Wildland Fire Name           | Pinal Size | Acres Treased              | Date Burnest                             | Transitionet Type                                                                                                    | Didit           | DHe           | How did the business                                                 | Containant Type                         | Doministry type of                 | 1        |
| 4                    |                                                                                                    | -                 |                                    |                        |                              |            | Sumed                      | Teastmant                                |                                                                                                    | Change          | Help          | CONTRACTO                                                            | of fice spread                          | fice spread inside                 |          |
| 2                    | R.M.                                                                                                    | Creat             | Madinis                            | Butte Falls            | Serv Tool Brian C            | 2          | 29                         | 06/20/2020                               | Pland File Bars                                                                                                    | ¥               |               |                                                                      |                                         |                                    | 4        |
| ;                    |                                                                                                    | 1014gu            | Seamont .                          | Chemit RD              | The Champite Elen            |            | <u>a</u>                   | 07/08/2006                               | Mand Plin from                                                                                                    | ÷               | he was        |                                                                      |                                         |                                    | 1        |
| ÷                    | PK                                                                                                    | 54                | Francist -                         | Chemuit #D             | The Chernult File            | 1          | 1                          | 07/08/2006                               | Hand Min Bart                                                                                                    | ÷               | ti            | table to de direct amach                                             | Reacher Crown                           | fauture Fire                       | 1        |
|                      | -                                                                                                    | <u> </u>          | Winema                             |                        | THE DECEMBER OF              | Γ          |                            |                                          |                                                                                                    | ľ               | ľ             | Fire spread was arrested<br>in the wowners unit                      | Surface Fire                            |                                    |          |
| 3 <del>0</del><br>31 | PS                                                                                                    | 84                | Okanogan-<br>Wanatchee             | Tonasket               | Trised                       | 171405     | 2009                       | 07/02/3004                               | Broadcast Burn                                                                                                    | Y               | Y             | Able to do direct strack<br>Used vessment for burn<br>out operations | Active Crown<br>Penaltyse Crown<br>Pire | Paulive Crown Fire<br>Surface Fire |          |
| 32                   |                                                                                                    |                   |                                    |                        |                              |            | 4078                       |                                          | An of the later                                                                                                    | ļ               | ļ             | in the treatment unit                                                |                                         |                                    |          |
| 18                   | -                                                                                                    |                   | ocques                             | Divide                 | SNOOTHCARD                   | 9.00       | 1942                       | V() 11/4000                              | (WPU or resource                                                                                                    | 1               | ľ             | in the peakware unit                                                 | Fire                                    | SUITING FIRE                       |          |
| 34                   | FS                                                                                                    | 85                | Sequola                            | Weatern                | Shosmun                      | 900        | 4634                       | 07/07/3009                               | Perst Wildfing                                                                                                    | Y               | ۲             |                                                                      |                                         |                                    | 1        |
| 15                   | P3                                                                                                    | Ri                | Deschutes                          | Bend / Fort            | livici.                      | 1          | 1                          | 05/50/3006                               | Broadcast Burn                                                                                                    | ۲               | ٧             |                                                                      |                                         |                                    |          |
| 16                   | <u>FS</u>                                                                                                    | Rí                | Desthulles                         | Bend / Fort            | turbecil                     | 1          | 1                          | 06/14/2008                               | Broadcast Burn                                                                                                    | 7               | 7             |                                                                      |                                         |                                    | 1        |
| v                    | 84.M                                                                                                    | Orego<br>n        | Cugana                             | Siusiaw                | Stand ford                   | 1          | 1                          | 09/14/3004                               | Mastication/Mov                                                                                                    | ¥               | ۲             | Fire spread was preased<br>in the treatment unit                     | Starflyce Pirm                          | Surface Fire                       |          |
| 18                   | P3                                                                                                    | 86                | Deschutes                          | Band / Furt<br>Rock RD | <b>1995</b> 7                | 2          | 2                          | 05/07/3000                               | Broedcast Burn                                                                                                    | Y               | Y             | Fire spread was arrested<br>in the treatment unit                    | Surface Fire                            | Surface Fire                       |          |
| 19<br>35             | **                                                                                                    | <b>R5</b>         | Ranistavs                          | Mi-Wok                 | Cold Serings                 | 29         | •                          | 04/33/3008                               | Hand Pile Dum                                                                                                    | ۲               | ľ             | Used treatment for burn<br>out operations                            | Passive Crown<br>Fire                   | Pessive Crown Fire<br>Surface Fire |          |
| 22                   | PS                                                                                                    | #5                | Six Rivers                         | Med River              | Sector                       | 201        | 139                        | 806/21/3008                              | Broadcast Burn                                                                                                    | ۲               | ۲             | Fire spread was arrested<br>in the treatment unit                    | Passive Crown<br>Surface Fire           | Surface Fire                       |          |
| 23                   | 63                                                                                                    | 85                | Siz Aivers                         | Mad River              | Rucas.                       | 5          | 4                          | 06/20/2008                               | Hand Pile Burn                                                                                                    | Y               | ۲             | Fire spread was arrested<br>in the treatment unit                    | Pastive Crown<br>Fine                   | Surface Fire                       |          |
| 24                   | F3                                                                                                    | 85                | Sca Rovers                         | Mad River              | Mad                          | ø          | 9                          | 05/35/2008                               | Hand Pile Burn                                                                                                    | Y               | ٣             | Able to do direct struck                                             | Old Her                                 | Surface Fire                       |          |
|                      | FS                                                                                                    | RS                | Shada Tratity                      | Sig Ber                | ton Consist facts            | 33059      | 100                        | 06/28/2008                               | Hand Pile Buch                                                                                                    | ۲               | 1             | Lised treatment for burn                                             |                                         |                                    | -        |
| IN.                  | i e W                                                                                                    | FIEH              | Burn_Report                        | ت و و                  |                              |            |                            |                                          | 84                                                                                                    |                 | *             | #                                                                    | -                                       | <u> </u>                           | •8       |
| L fr                 | Sube                                                                                                    | Sec. A. Sec.      | de traine estatute de la constante | - Autolici contrati    | and a subar for the state    | edan des   | historicaliset an analysis | 1. ond the case of a distribution of the | and the second second second second second second second second second second second second second second second                                                                                                    | a a designed to | 200 2024      | 1.5 แกระโรงว่าหน่าสำคัญไหน แห่งมีเป็นหลังเร                          |                                         | <u>Θ</u>                           | ÷.       |

## **Detailed Report v2**

The Detailed Report v2 provides a complete out of all the records and fields into an Excel spreadsheet.

## Fuel Treatment Effectiveness Summary

The Fuel Treatment Effectiveness Summary provides a summary by acres and number of records of the two mandatery fuel treatment effectiveness questions by year. All users can narrow the summary by Agency, Area/Region, and Unit.

Page 26 of 35

| Agency: P3                              |
|-----------------------------------------|
| Region/Area: ALL *                      |
| Uniti ALL 🐲 *                           |
| Subunit: ALL 💥 * - FS & BLM Oragon only |

#### Acres of Treatments Burned Over By Wildfire

|      | Did Treatm | ent Ch | onga Fira B | ehavior? | Did Treat | ment He | ip Costral I | Wildfire? |        |
|------|------------|--------|-------------|----------|-----------|---------|--------------|-----------|--------|
| Year | No         |        | Yes         |          | No        |         | Yes          |           | Total  |
|      | Acres      | *      | Acres       | *        | Acres     | *       | Acres        | *         |        |
| 2006 | 0          | 0%     | 5101        | 100%     | 0         | 0%      | 5101         | 100%      | 5101   |
| 2007 | 84         | 0%     | 37083       | 100%     | 84        | 0%      | 37083        | 100%      | 37167  |
| 2008 | 28         | 0%     | 38806       | 100%     | 27        | 0%      | 38807        | 100%      | 38834  |
| 2009 | 6556       | 20%    | 25932       | 80%      | 481       | 1%      | 32007        | 99%       | 32488  |
| 2010 | 5770       | 1.2%   | 41175       | 88%      | 3721      | 8%      | 43224        | 92%       | 46945  |
| 2011 | 9047       | 8%     | 103738      | 92%      | 10835     | 9%      | 103950       | 91%       | 114785 |
| 2012 | 12471      | 77%    | 3675        | 23%      | 12346     | 76%     | 3800         | 24%       | 16146  |

#### Summary of Fuel Treatments Effectiveness On Wildfire

| i    | Old Treatm | ent Cha | nge fire B | ahavior? | Did Treat | ment Hei | p Control | wildfire?  | (     |
|------|------------|---------|------------|----------|-----------|----------|-----------|------------|-------|
| Year | Year No    |         | Yes        |          | Ha        |          | Yes       |            | Total |
|      | Number     | *       | Number     | *        | Number    | *        | Number    | *          |       |
| 2006 | 0          | 0%      | 10         | 100%     | 0         | 0%       | 10        | 100%       | 10    |
| 2007 | 5          | 3%      | 185        | 97%      | 1         | 1%       | 189       | 99%        | 190   |
| 2008 | 3          | 2%      | 151        | 98%      | 1         | 1%       | 153       | 99%        | 134   |
| 2009 | 16         | 16%     | 86         | 84%      | 10        | 10%      | 92        | 90%        | 102   |
| 2010 | 19         | 15%     | 112        | 85%      | 7         | 5%       | 124       | <b>95%</b> | 131   |
| 2011 | 48         | 15%     | 263        | 85%      | 53        | 17%      | 256       | 83%        | 311   |
| 2012 | 4          | 14%     | 23         | 86%      | 2         | 7%       | 27        | 93%        | 29    |

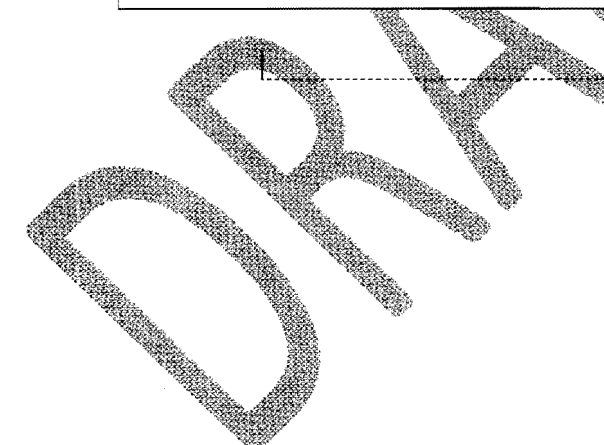

Comment [JMI]: Review-Step:

FTEM User Guide

Page 27 of 35

## **Contact/Questions**

Agency Contact (direction/policy questions or content questions on the FTEM system or manual):

| FS:  | Jim Menakis     | jmenakis@fs.fed.us    | 406-329-4958 |
|------|-----------------|-----------------------|--------------|
| BLM: | Brad Washa      | bwasha@blm.gov        | 801-539-4246 |
|      | Krista Gollnick | kgollnick@blm.gov     | 208-387-5165 |
| BIA: | Kim Kelly       | Kim.Kelly@bia.gov     | 503-231-2115 |
| FWS: | Lou Ballard     | Lou_Ballard@fws.gov   | 208-387-5584 |
| NPS: | Andy Bundshuh   | Andy_Bundshuh@nos gov | 303-969-2124 |
|      |                 |                       |              |

Technical/System Contact (technical issues related to the system or e-Authentication process):

| Dale Guenther | dguenther dis.fed.us | 503-808-2188 |
|---------------|----------------------|--------------|
|               |                      |              |
|               |                      | ¢            |
|               |                      |              |
|               |                      |              |
|               |                      |              |
|               |                      |              |

FTEM User Guide

# **Appendix A:** Creating an eAuthentication ID & Accessing the NWPortal

#### Access/Security:

Users: All federal and tribal employees.

Access to the FTE system is through the following portal:

#### www.NWPortal.fs.usda.gov

This portal provides access to a number of web based somems. For security the system uses the USDA eAuthentication ID and Password system. Even though it is managed by the USDA, US Forest Service, Department of Interior, and private individuals may acquire an eAuthentication ID. For instruction in creating an eAuthentication ID see the below instructions. Access to FTE will only be allowed to federal employees, tribal employees with a tribal identified email address, and other exceptions evaluated on a case by case basis.

### Creating a new eAuthentication Account

Step 1: Establishing Personnel Access

## FIRST TIME USER

All users must obtain a Level 1 security clearance through the US Department of Agriculture (USDA) eAuthentication process. USDA eAuthentication is the system required to USDA agencies to enable customers to get accounts that will allow them to access USDA Web applications and services via the Internet through a User transitification (User ID) and Password system. This process ensures the identity of those who access the system and appropriate access.

To obtain a login for NWPortal, go to this website:

http://www.fireportal.anda.gov

Move your cursor to " " Move your cursor to " Duck Links box.

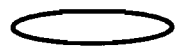

FTEM User Guide

Page 29 of 35

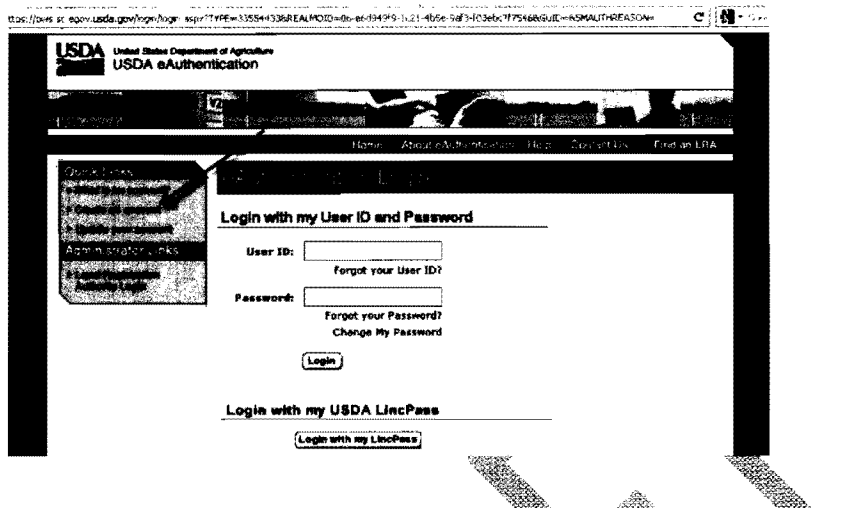

Follow the instructions for obtaining <u>LEVEL 1</u> security. Although the screen indicates your choice could be Level 1 or Level 2, your program is in <u>LEVEL 1</u>. Create a <u>LEVEL 1</u> account.

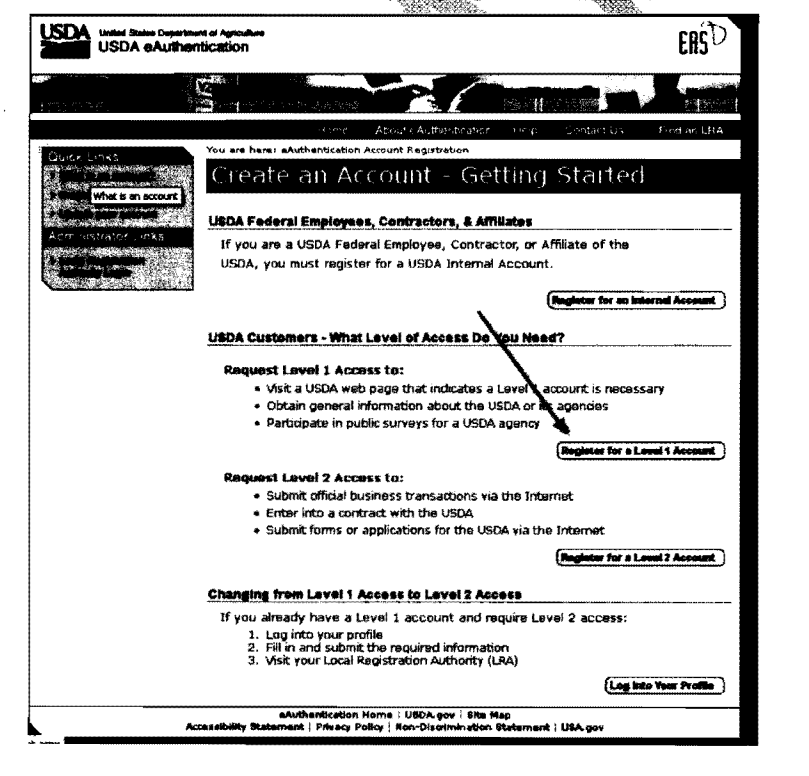

FTEM User Guide

Page 30 of 35

Complete the requested fields and submit.

|                                                            | channes All gradients at the charge of the set of the set of the s | 47.1.联点                                                                                                    |
|------------------------------------------------------------|----------------------------------------------------------------------------------------------------|----------------------------------------------------------------------------------------------------|
| Contractor and the                                         | You are have: Authentication Account Registration > Account Request Form                                                                                                    |                                                                                                    |
| gan an an the star by grands<br>I fan de start fer i Start | Register for Your Account - Level 1                                                                                                    |                                                                                                    |
| Case interaction in the                                    | Form Approved CHIS Ho. 9503-0014                                                                                                    |                                                                                                    |
| ATTA ATTACATION AND AND AND AND AND AND AND AND AND AN     | Step 1 of 4 - Level 1 Access Account Registration                                                                                                    |                                                                                                    |
| SEAL THE REPORT OF                                         | USDA customers should complete the information below to create a USDA                                                                                                    |                                                                                                    |
| Constant and the second                                    | eAuthentication account. Please read the eAuthentication Privacy Act                                                                                                    |                                                                                                    |
|                                                            | Statement and Public Burden Statement for more information on how your                                                                                                    |                                                                                                    |
|                                                            | personal information will be protected.                                                                                                    |                                                                                                    |
|                                                            | All required fields are red and marked by an asterisk (i.e. * ). Enter your first                                                                                                    |                                                                                                    |
|                                                            | and this make match as a appears on your covernment issued proto at                                                                                                    | 2.                                                                                                    |
|                                                            | ferde somme om som a medalatelt.                                                                                                    | 24                                                                                                    |
|                                                            | User Information                                                                                                    | 7                                                                                                    |
|                                                            | Required Field*                                                                                                    |                                                                                                    |
|                                                            | Farst Manne"                                                                                                    | ş.                                                                                                    |
|                                                            | Micielle Initiat                                                                                                    | 8.                                                                                                    |
|                                                            | Lost Name*                                                                                                    |                                                                                                    |
|                                                            | Contact Information                                                                                                    | 7                                                                                                    |
|                                                            | Ernal <sup>a</sup>                                                                                                    |                                                                                                    |
|                                                            | Confirm Email                                                                                                    |                                                                                                    |
|                                                            |                                                                                                    | A REAL PROPERTY OF A REAL PROPERTY OF A REAL PROPER |
|                                                            | Login Information                                                                                                    | 7                                                                                                    |
|                                                            | User ID*                                                                                                    |                                                                                                    |
|                                                            | Password                                                                                                    |                                                                                                    |
|                                                            | Continus Passarood"                                                                                                    |                                                                                                    |
|                                                            | Security Questions                                                                                                    | r .                                                                                                    |
|                                                            | Hease select and answer four distinct questions from the selections below.                                                                                                    |                                                                                                    |
|                                                            | This information will be used to validate your identity if you forget your                                                                                                    |                                                                                                    |
|                                                            | password. Each question may only be used once. For additional assistance, dick the $\gamma$ above,                                                                                                    |                                                                                                    |
|                                                            |                                                                                                    |                                                                                                    |

You will be asked to enter all required fields marked by an \* (User ID, password, first name, last name, country and e-mail address). Click on "Continue."

|                             | Level 1 Access<br>Step 2 of 2<br>Verify your Level 1 access inform<br>Click the Back button to make ch<br>Level 1 access<br>Here ID:<br>Password:<br>First Name:<br>Hidde Infbel:<br>Last Name:<br>Home Posta/Zip Code:<br>Country Name:<br>Email: | etion.<br>nges er dick the Submit button to create your account with<br>fireboy<br>* Not Shown **<br>Dan<br>Barrett<br>United States<br>c_green Bhutonail.com |
|-----------------------------|----------------------------------------------------------------------------------------------------|----------------------------------------------------------------------------------------------------|
|                             |                                                                                                    | (Best.) Beberit                                                                                                    |
| akathankiakia, Uuna ( 1927) | h gan ( Armatikika Ghabamant ) Gal                                                                                                    | er Deler i Kon-Distinicator Materiad                                                                                                    |

FTEM User Guide

Page 31 of 35

If all of the information is correct, you need to enter "Submit" in order to complete the registration process.

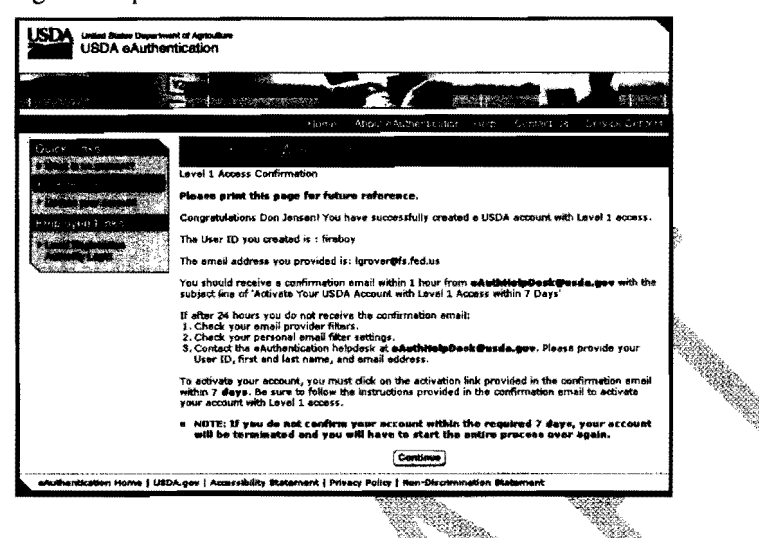

At this point you can log out of the system.

Once you have submitted this information you will be notified via e-mail of your registration. Notification may take an hour or more. You need to respond to this e-mail to confirm your account and complete the registration. This will ensure the system can identify you.

Step 2: Confirm your Account - You will get an electronic message to your e-mail address confirming your application to the eAuthentication process similar to the following:

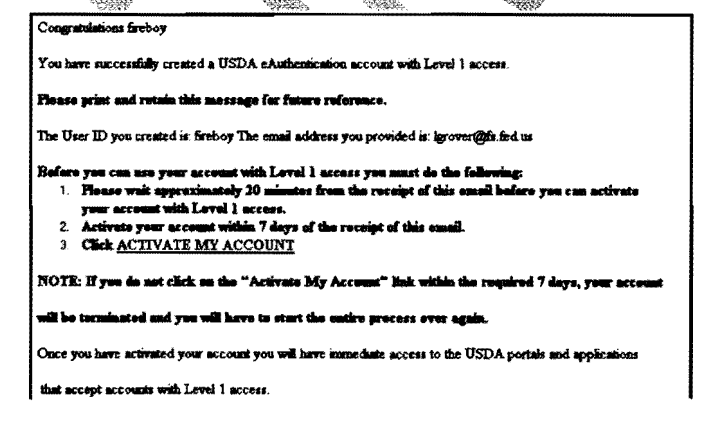

FTEM User Guide

Page 32 of 35

| You can view or update your a                                                                                                    | ccount information by clicking UPDATE YOUR ACCOUNT. You can also access                                                                                                    |                    |
|----------------------------------------------------------------------------------------------------|----------------------------------------------------------------------------------------------------|--------------------|
| your account information from                                                                                                    | he USDA eAuthentication web site at http://www.cauth.egov.usda.gov.                                                                                                    |                    |
| If you need further assustance, j                                                                                                    | insue email the USDA eAuthentication Help Desk at <u>eAuthHelpDesk@usda.gov</u>                                                                                                    |                    |
| Please nohole the following mf<br>Your first and just assue<br>Your Asthemications User ID<br>Indicate whether you are a pub<br>I you are a foldenti comployee. J<br>The URL (Web Address) of th<br>The text of any error messages | emation in your email<br>in customer, foderal employee, state, or district employee<br>rovide the same of your employing against<br>Web ais or againstaion you wave attempting to access<br>and a detailed description of the problem                                                                                                    |                    |
| If you have would accessing y                                                                                                    | our activation link above, please copy and paste the following link into your browser address bar:                                                                                                    |                    |
| "https://easth.sc.anov.wide.gow                                                                                                    | sAuth/activateUser.do?userranne=fireboy&str=                                                                                                    |                    |
| 15182714112434-121162724                                                                                                    | 311427-11528-1151413-13028*                                                                                                    |                    |
| Click on "3. Ch                                                                                                    | ick ACTIVATE MY ACCOUNT " The following                                                                                                    | screen will appear |
|                                                                                                    | et a Aprilante<br>licetation<br>Thank you, your account has been activated.<br>If you are a UBDA Federal Employee, no further action is needed.<br>If you are a UBDA Federal Employee, no further action is needed.<br>If you are a public customer (aon USDA Federal Employee) of USDA and are<br>applying for a UBDA Account with Level 2 access, you will will need to visit a USDA<br>Service Controling if you have no Atracey.<br>If you are a public customer (aon USDA Federal Employee) of USDA and are<br>applying for a UBDA Account with Level 1 access, no further action is needed.<br>Choos Witedow |                    |
| aAuthentication Home   USD                                                                                                    | Lgov ( Accessibility Statement   Privacy Policy   Non-Discrimination Statement                                                                                                    |                    |
|                                                                                                    |                                                                                                    |                    |

You are applying for a Level 1 account. No further action is needed. Close this screen. Your account has been activated.

If you forget your User **ID** your have to create a new user profile in Level 1. If you have forgotten your password or PIN, select the 'Reset my Forgotten Password' in the log in screen.

## Step 3: Accessing the NWPortal System

After an individual has completed the e-Authentication process (including responding to the e-mail message sent to him/her by e-Authentication) they may begin using the NWPortal system.

The web address is Fire Portal is: <u>www.fireportal.usda.gov</u>. You will use this web address for all further access to the NWPortal system.

FTEM User Guide

Page 33 of 35

| ~;}****                                                                                                    |                                                                                                    | Harre AburreAutor                                                                                                    | kenne and the cast as                        | Restances                 |
|----------------------------------------------------------------------------------------------------|----------------------------------------------------------------------------------------------------|----------------------------------------------------------------------------------------------------|----------------------------------------------|---------------------------|
| Chaption<br>Light Spin<br>without an<br>electron,<br>the larver<br>16 years,                                                                                                    | real accurs to this United Statistics<br>for Code 2010. This contains the<br>destination of accurate and and the<br>end destates of the Code Methods for<br>any other of the Code Methods for<br>an 2 both | a geographic sector of the sector of the sec |                                              |                           |
| aluthaniscolor                                                                                                    | Home   URCA, gor   Accertibilit                                                                                                    | Cancel (Continue)                                                                                                    | Distrimution Patiencent                      |                           |
| USDA USD                                                                                                    | State Comment of Agrophics<br>A eAuthentication                                                                                                    |                                                                                                    |                                              |                           |
| Curch : In o<br>Provide the Second Second<br>Provide Second Second<br>Provide Second Second<br>Provide Second Second<br>Second Second Se | User<br>Passe                                                                                                    | 10:<br>rd:                                                                                                    | j Want Te<br>• change fig<br>in • Read by Fi | r<br>Personand<br>ngottan |
|                                                                                                    |                                                                                                    |                                                                                                    |                                              |                           |

Log in using the 'user ID' and 'password' you established.

FTEM User Guide

Page 34 of 35

#### Step 4: Selecting NWPortal systems.

The first time you access NWPortal you will be provided a list of applications that you may access. Select:

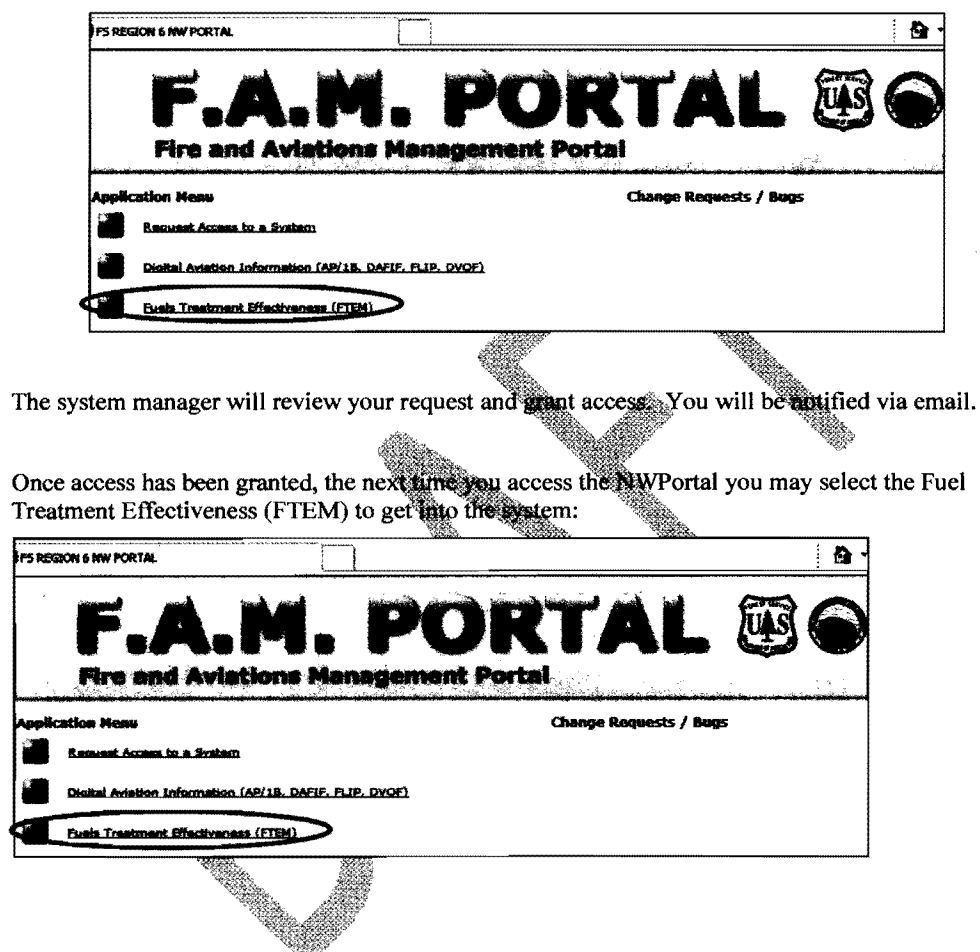

FTEM User Guide

Page 35 of 35

.